## How to setup a Windows Live ID

In order to use MS IT Academy, you need to login using a Windows Live ID. If you have an MSN Hotmail email account, you already have a Windows Live ID. <u>This process requires many steps but the purpose is to guarantee the security</u> <u>and privacy needed for the IT Academy environment</u>. To setup a new Windows Live ID follow these steps:

1. Go to <u>https://accountservices.passport.net/ppnetworkhome.srf</u> and this will take you to the Windows Live ID page.

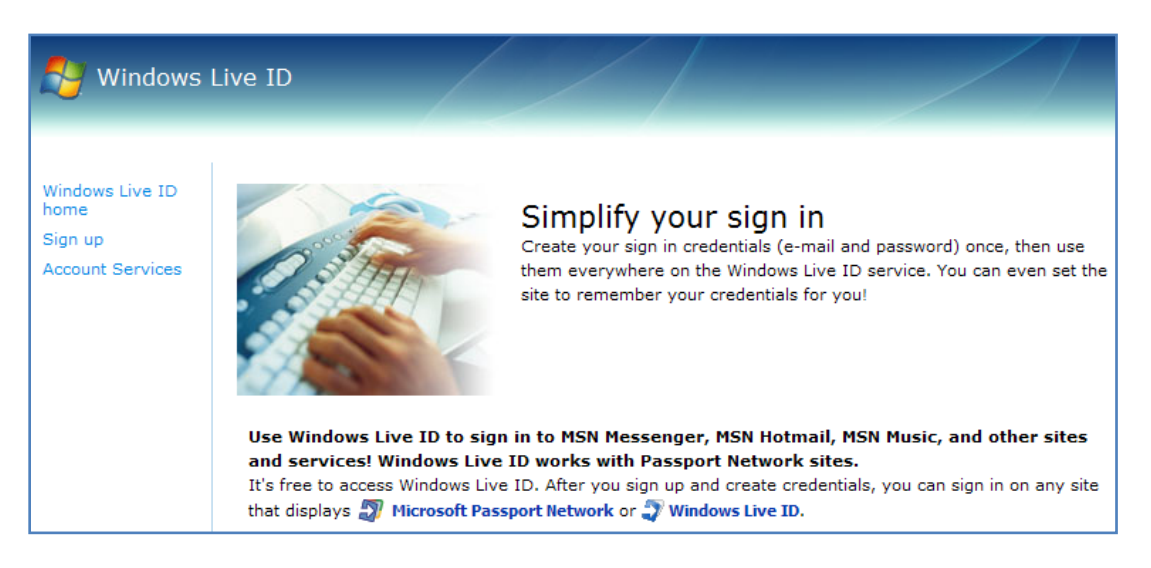

 Scroll down and find the "Sign up today" section. If you want to use any existing email account use the second option; click on <u>Get started now</u> under the Use an e-mail address you already have section. If you want to create a Hotmail account use the first option.

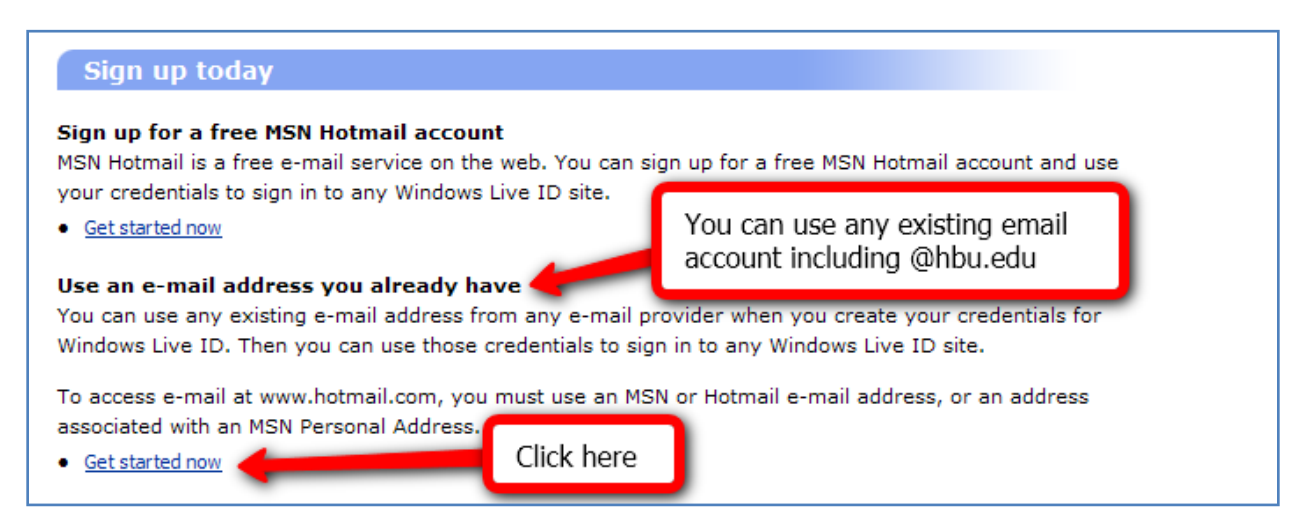

3. Enter the account information (existing email address, password, retype password, password reset question and security characters in picture). After entering all this, click **Continue**.

| Create your e-mail address and passworl         E-mail address         The address can contain only letters, numbers, periods (.), hyphens (·), or underscores ()         Password:         Six-character minimum with no spaces         password strength:         Retype password:         Mot rated         Possword strength:         Not rated         Desword you can provide the secret answer to reset it. Learn more about resetting your password         You forget your password, you can provide the secret answer to reset it. Learn more about resetting your password         You forget your password, you can provide the secret answer to reset it. Learn more about resetting your password         You forget your password, you can provide the secret answer to reset it. Learn more about resetting your password         You forget your password, you can provide the secret answer to reset it. Learn more about resetting your password         You forget your password, you can provide the secret answer to reset it. Learn more about resetting your password         You forget your password, you can provide the secret answer to reset it. Learn more about resetting your password         You forget your password, you can provide the secret answer to reset it. Learn more about resetting your password         You forget your password, you can provide the secret answer         You forget your password, you can provide the secret answer         You forget your password, you can provide the secr | eate credentials<br>er an e-mail address and password to u<br>wer to help you reset your password if                 | use for your Windows Live ID. Choose a question and secret<br>f you forget it.                                                         |
|----------------------------------------------------------------------------------------------------|----------------------------------------------------------------------------------------------------|----------------------------------------------------------------------------------------------------|
| E-mail address:     The address can contain only letters, numbers, periods (.), hyphens (·), or underscores ().   Password:   Six-character minimum with no spaces   Learn how to create a strong, memorable   password.   Password strength: Not rated   Retype password:     Dreate your password reset option Uyou forget your password, you can provide the secret answer to reset it. Learn more about resetting your password   Question:   Secret answer:   Five character minimum; not case sensitive   Type the characters you see in this nicture                                                                                                    | ate your e-mail address and pass                                                                                     | word                                                                                                    |
| Password:       Six-character minimum with no spaces         Learn how to create a strong, memorable         password.         Password strength:       Not rated         Retype password:         Create your password reset option         If you forget your password, you can provide the secret answer to reset it. Learn more about resetting your password         Question:       Select One         Secret answer:       Five character minimum; not case sensitive                                                                                                    | E-mail address:<br>The ac<br>numbe<br>unders                                                                         | ddress can contain only letters,<br>srs, periods (.), hyphens (-), or<br>scores (_).                                                   |
| Password strength:       Not rated         Retype password:                                                                                                    | Password: Six-ch.<br>Learn<br>passwi                                                                                 | aracter minimum with no spaces<br>how to create a strong, memorable<br>ord.                                                            |
| Retype password:         Create your password reset option         If you forget your password, you can provide the secret answer to reset it. Learn more about resetting your password         Question:       Select One         Secret answer:       Five character minimum; not case sensitive                                                                                                    | Password strength:                                                                                                   | Not rated                                                                                                    |
| Create your password reset option<br>If you forget your password, you can provide the secret answer to reset it. Learn more about resetting your password<br>Question: Select One<br>Secret answer: Five character minimum; not case sensitive                                                                                                    | Retype password:                                                                                                    |                                                                                                    |
| Type the characters you see in this picture                                                                                                    | ate your password reset option<br>w forget your password, you can provide the s<br>Question: Selec<br>Secret answer: | ecret answer to reset it. Learn more about resetting your password                                                                     |
| This ensures that a person, not an automated program, is creating this account. Why is this imposed<br>Picture:<br>The picture contains 8 characters.                                                                                                    | Prive of<br>the characters you see in this p<br>ensures that a person, not an automated progra<br>Picture:           | intractor minimum, not case sensitive<br>picture<br>am, is creating this account. Why is this impose<br>picture contains 8 characters. |

4. Read the agreements or Terms of Use. Enter your email and click I Accept.

| Review and sign the Agreements                                                                                                    |
|----------------------------------------------------------------------------------------------------|
| Your Windows Live ID is governed by all of the following, which are collectively the "agreements":                                                                                                    |
| <u>Microsoft terms of use</u> Read the terms of use                                                                                                    |
| <u>Microsoft online privacy statement</u>                                                                                                    |
| To view and print the agreements, click each link and print a copy of ea Enter your email f the agreements, type your e-mail address and click I Accept.                                                                                                    |
| training@hbu.edu                                                                                                    |
| By typing your e-mail address and clicking I Accept, you are accepting all of the agreements, and consenting to receive all information from Microsoft electronically. You understand that you are creating credentials that you can use on other <u>Windows Live ID</u> sites and services. If you do not accept the |
| agreements as written, click the Cancel button to discontinue sign-up.                                                                                                    |
| I Accept Cancel                                                                                                    |

5. After that you will see a confirmation screen telling you that you have successfully created the Windows Live ID account. Click **Continue**.

| You can now sign in using the e-mail address training@hbu.edu. You will soon receive an e-mail message at that address with instructions for confirming your account. |
|----------------------------------------------------------------------------------------------------|
| Sign in with your e-mail address wherever you see 🎝 Windows Live ID.                                                                                                  |
| To return to the site where you signed up, click Continue.                                                                                                    |
|                                                                                                    |
| Continue                                                                                                    |

6. You'll receive an email from Windows Live ID. **Open** this email and click on the confirmation like provided. If it doesn't work, **select the entire link, copy and then paste in a web browser**.

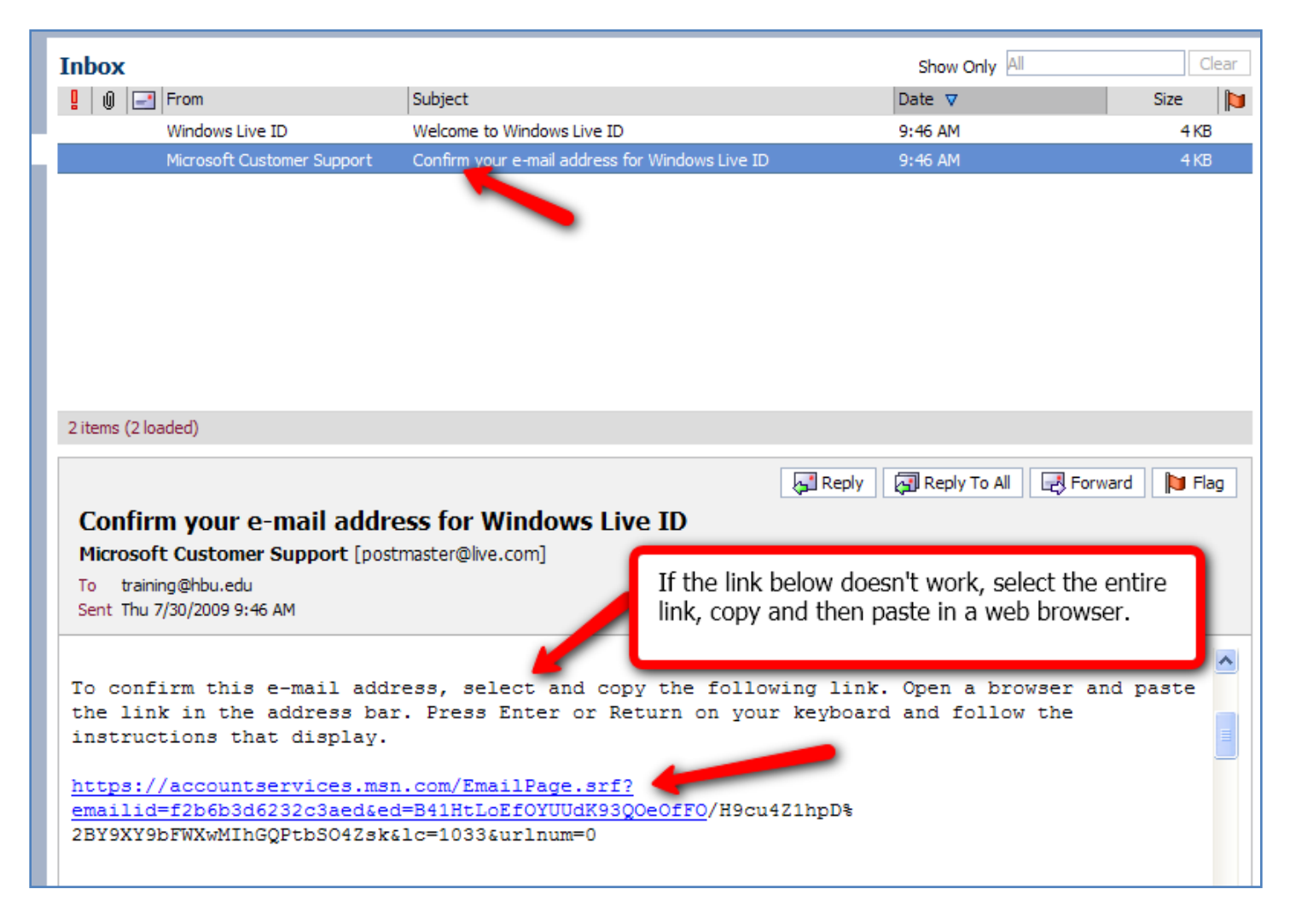

7. When you do that, it will take you to this confirmation page. Click **Continue.** 

| Confirm your e-mail address<br>To confirm your e-mail address, click Continue, and then sign in with the e-mail address below. |
|----------------------------------------------------------------------------------------------------|
| You're confirming the following e-mail address:<br>training@hbu.edu                                                            |
| Continue Cancel                                                                                                    |

8. Then the following screen appears. Test your Windows Live ID by entering your **e-mail account** and **password** combination you used during the Windows Live ID account setup above then click **Sign In.** 

| 👏 Windows Live ID                                                                                                    |                                                                                                    |
|----------------------------------------------------------------------------------------------------|----------------------------------------------------------------------------------------------------|
| Sign in to Windows Live ID website Help<br>E-mail address: training@hbu.edu<br>Password: ••••••<br>Forgot your password?<br>Sign in                                                                                                    | Sign in<br>Sign in now to view or change your account settings.<br>To sign in to the website where you clicked the Accou<br>browser, and then sign in on the previous page.<br>Related links |
| <ul> <li>Save my e-mail address and password</li> <li>Save my e-mail address</li> <li>Always ask for my e-mail address and password</li> <li>Sign in using enhanced security</li> <li>Windows Live ID<br/>Works with Windows Live, MSN, and Microsoft Passport sites<br/>Account Services</li> </ul> | <ul> <li><u>Sign up for an account</u></li> <li><u>Learn more about privacy and security</u></li> <li><u>Get answers from Customer Support</u></li> </ul>                                    |

9. After successful login, you will see the following Authorization screen. Enter the **security characters** of the picture in the specified field. Click **Continue.** 

| Nindows Live <sup>®</sup>                                                                                                    |                                                                         |
|----------------------------------------------------------------------------------------------------|-------------------------------------------------------------------------|
| Windows Live ID                                                                                                    | To authorize your account, type the characters you see in this picture. |
| Windows Live ID gives you<br>access to Microsoft services<br>including MSN, Hotmail, Office<br>Live, Xbox LIVE, and many<br>more.<br>More about Windows Live ID | Picture: ACBJ95                                                         |
| Privacy Policy                                                                                                    | Characters: ACBJ93                                                      |

- 10. The following screen will ask to repeat the login from step 8. Enter your email and password again and click **Sign** In.
- 11. Finally, the following screen appears. Your email has been confirmed with Windows Live ID. Click Finish.

| You're successfully confirmed your Windows Live ID website e-mail address: |
|----------------------------------------------------------------------------|
| training@hbu.edu                                                           |
| You can use this e-mail address wherever you see 🖓 Windows Live ID.        |
| Finish                                                                     |

When finished, the browser will open the <u>www.msn.com</u> page. This is the end of the Windows Live ID. You only need to do this once. And every time you see the Windows Live ID (or Passport.Net) logo you can login using these credentials. You can use it from your campus computer, home computer or anywhere.

As mentioned above, this process requires many steps but the purpose is to guarantee the security and privacy needed for the IT Academy environment. If you have any questions contact the Helpdesk at x.3410

By: Miguel Morales ITS Application Services July 2009